# STRONG Google TV

## **4K STREAMING TV STICK** LEAP-AIR

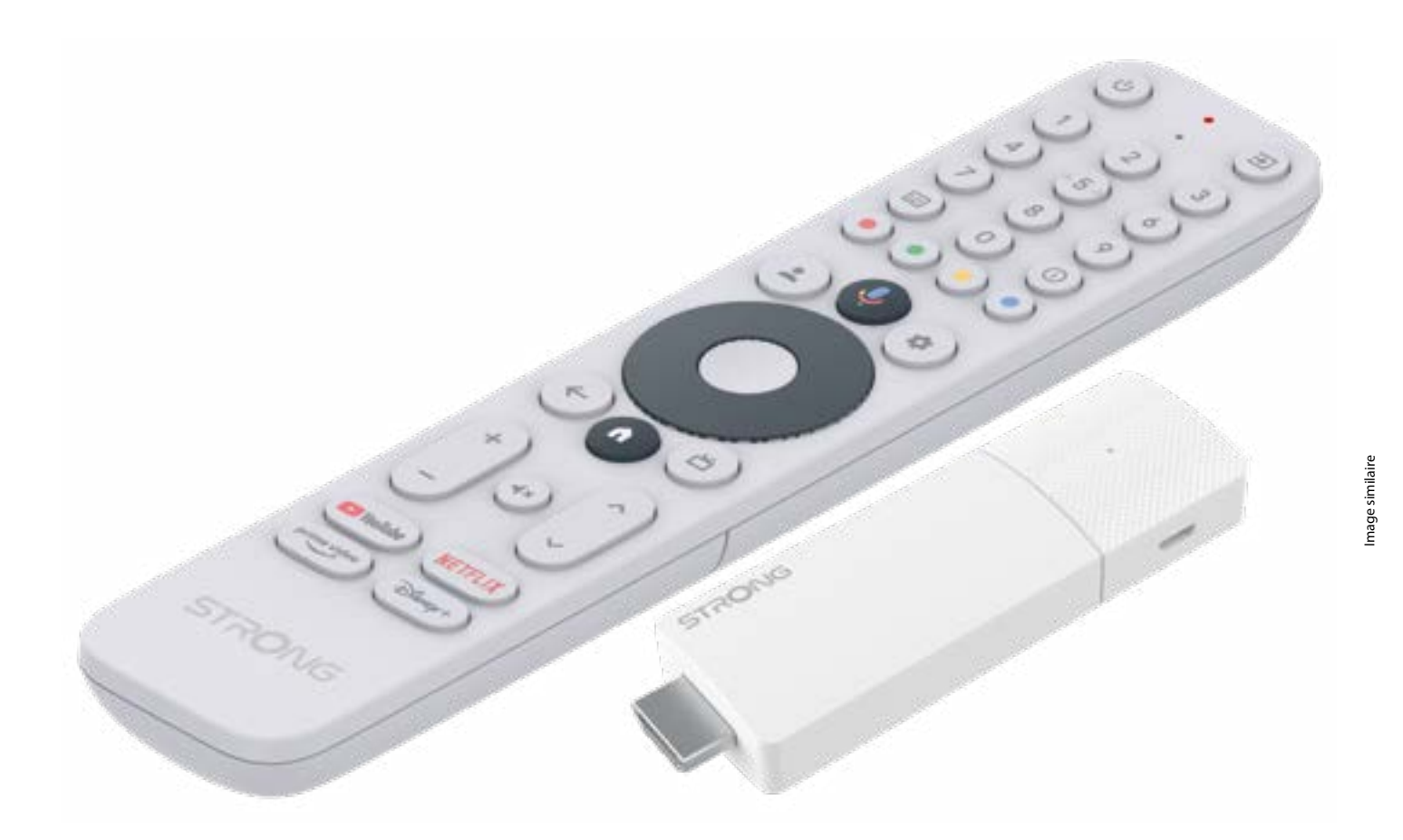

Manuel de l'utilisateur

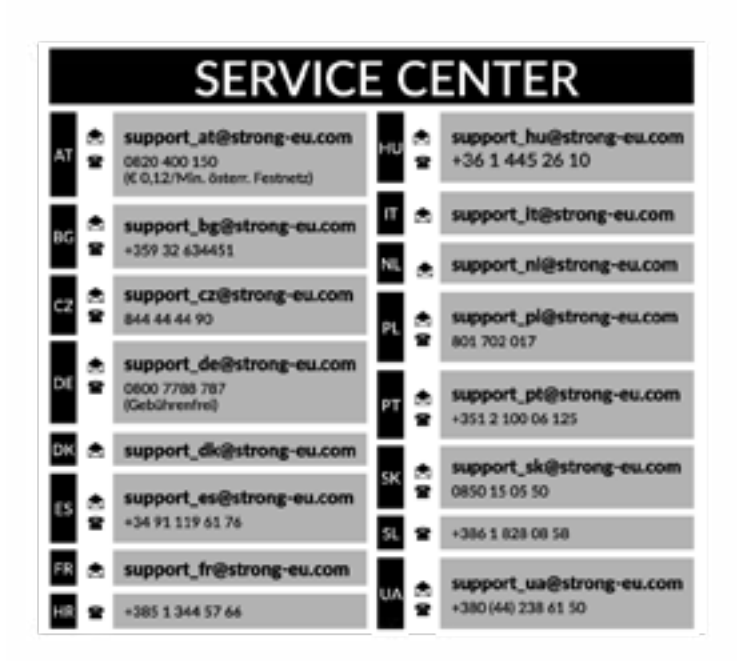

Fourni par STRONG Austria Représenté par STRONG Ges.m.b.H. Teinfaltstraße 8/4. Stock 1010 Vienne, Autriche Courriel : support\_at@strong-eu.com

#### Licences

Ce produit contient un ou plusieurs programmes protégés par les lois internationales et américaines sur les droits d'auteur en tant qu'œuvres non publiées. Ils sont confidentiels et exclusifs à Dolby Laboratories. Leur reproduction ou leur divulgation, en tout ou en partie, ou la production de travaux dérivés sans l'autorisation expresse de Dolby Laboratories est interdite. Copyright 2003-2009 par Dolby Laboratories. Tous droits réservés.

#### DÉCLARATION DE CONFORMITÉ SIMPLIFIÉE DE L'UE

Par la présente, STRONG déclare que les appareils LEAP-AIR sont conformes à la directive 2014/53/UE.

Le texte intégral de la déclaration de conformité de l'UE est disponible à l'adresse internet suivante : https://eu.strong-eu.com/ downloads/

Sous réserve de modifications. En raison de la recherche et du développement continus, les spécifications techniques, la conception et l'apparence des produits peuvent changer. Fabriqué sous licence des laboratoires Dolby. Dolby, Dolby Audio et le symbole du double D sont des marques déposées de Dolby Laboratories. Les termes HDMI, HDMI High-Definition Multimedia Interface, HDMI trade dress et les logos HDMI sont des marques commerciales ou des marques déposées de HDMI Licensing Administrator, Inc. Wi-Fi est une marque déposée de Wi-Fi Alliance<sup>®</sup>. Netflix est une marque déposée de Netflix, Inc. YouTube<sup>™</sup> est une marque de Google Inc. Tous les noms de produits sont des marques commerciales ou des marques déposées de leurs propriétaires respectifs. © STRONG 2025. Tous droits réservés.

## TABLE DES MATIÈRES

|                                     | -  |
|-------------------------------------|----|
| 1.0 INTRODUCTION                    | 3  |
| 1.1 CONSIGNES DE SÉCURITÉ           | 3  |
| 1.2 STOCKAGE                        | 3  |
| 1.3 CONTENU DU PAQUET               | 4  |
| 2.0 PANNEAU TV STICK                | 4  |
| 2.1 PANEL                           | 4  |
| 2.2 TÉLÉCOMMANDE                    | 5  |
| 2.3 INSTALLATION DES PILES          | 6  |
| 3.0 GUIDE DE CONNEXION              | 6  |
| 4.0 CONFIGURATION DE VOTRE APPAREIL | 7  |
| 5.0 PARAMÈTRES                      | 14 |
| 6.0 TÉLÉCHARGEMENT D'APPLICATIONS   | 18 |
| 7.0 GOOGLE CAST                     | 18 |
| 8.0 ASSISTANT GOOGLE                | 18 |
| 9.0 DÉPANNAGE SIMPLE                | 20 |
| 10.0 SPÉCIFICATIONS TECHNIQUES      | 21 |

### **1.0 INTRODUCTION**

Merci d'avoir choisi le Google TV Stick 4K Ultra HD fourni par STRONG. Il a été fabriqué à l'aide des dernières technologies et offre un grand nombre de divertissements et une grande polyvalence. Nous vous souhaitons de nombreuses heures de nouvelles expériences formidables dans le monde de Google !

### **1.1 CONSIGNES DE SÉCURITÉ**

Lisez toutes les instructions avant d'utiliser l'appareil. Conservez bien ces instructions pour une utilisation ultérieure.

- N'utilisez que les accessoires spécifiés ou fournis par le fabricant (tels que l'adaptateur d'alimentation exclusif, la batterie, etc.)
   Avant d'installer ou d'utiliser l'appareil, veuillez vous référer aux informations figurant sur la face arrière du boîtier pour
- Avant d'installer ou d'utiliser l'appareil, veuillez vous referer aux informations figurant sur la f obtenir des informations sur l'électricité et la sécurité.
- Pour réduire les risques d'incendie ou d'électrocution, n'exposez pas cet appareil à la pluie ou à l'humidité.
- La ventilation ne doit pas être entravée en couvrant les ouvertures de ventilation avec des objets tels que des journaux, des nappes, des rideaux, etc.
- L'appareil ne doit pas être exposé à des gouttes ou à des éclaboussures et aucun objet rempli de liquide, tel qu'un vase, ne doit être placé sur l'appareil.
- La marque indique un risque d'électrocution. Les câbles externes doivent être installés par une personne qualifiée ou des câbles ou cordons prêts à l'emploi doivent être utilisés.
- Pour éviter toute blessure, cet appareil doit être solidement fixé au sol ou au mur conformément aux instructions d'installation.
- Risque d'explosion en cas de remplacement incorrect de la batterie. Remplacer uniquement par des types identiques ou équivalents.
- La batterie (batterie ou piles ou bloc-batterie) ne doit pas être exposée à une chaleur excessive telle que le soleil, le feu ou autre.
- La pression sonore excessive des écouteurs et des casques peut entraîner une perte d'audition.
- Écouter de la musique à un volume élevé et pendant de longues périodes peut endommager l'ouïe.
- Afin de réduire le risque de dommages auditifs, il convient de baisser le volume à un niveau sûr et confortable et de réduire le temps d'écoute à des niveaux élevés.
- La fiche secteur ou le coupleur de l'appareil est utilisé comme dispositif de déconnexion, il doit rester facilement utilisable. Lorsque vous ne l'utilisez pas et que vous le déplacez, prenez soin du cordon d'alimentation, par exemple en l'attachant à l'aide d'un collier de serrage ou autre. Il doit être dépourvu d'arêtes vives ou d'éléments similaires susceptibles de provoquer l'abrasion de l'ensemble du cordon d'alimentation. Lors de la remise en service, assurez-vous que le cordon d'alimentation n'est pas endommagé. En cas de dommage, le cordon d'alimentation doit être remplacé par un cordon similaire ayant les mêmes caractéristiques. L'absence d'indication lumineuse sur l'appareil ne signifie pas qu'il est complètement déconnecté du réseau. Pour débrancher complètement l'appareil, il faut retirer la fiche d'alimentation.
- Il convient d'attirer l'attention sur les aspects environnementaux de l'élimination des piles.
- Aucune source de flamme nue, telle qu'une bougie allumée, ne doit être placée sur l'appareil.
- Pour éviter la propagation du feu, éloignez toujours les bougies ou autres flammes nues de ce produit.
- Une borne USB peut fournir un maximum de 500 mA.
- L'équipement portant ce symbole est un appareil électrique de classe II ou à double isolation. Il a été conçu de manière
- à ne pas nécessiter de connexion de sécurité à la terre électrique.

#### Environnement opérationnel

- N'installez pas cet appareil dans un espace confiné tel qu'une bibliothèque ou un appareil similaire.
- N'utilisez pas l'appareil à proximité de zones humides ou froides, protégez l'appareil contre la surchauffe.
- Tenir à l'écart de la lumière directe du soleil.
- N'utilisez pas l'appareil à proximité d'un endroit poussiéreux.
- Ne fixez pas de bougie à la zone d'ouverture accessible, afin d'éviter que des matières étrangères inflammables ne pénètrent dans le téléviseur.

#### **Directive DEEE**

- Élimination correcte de ce produit. Ce marquage indique que ce produit ne doit pas être éliminé avec les autres déchets ménagers dans l'ensemble de l'UE. Pour éviter que l'élimination incontrôlée des déchets ne nuise à l'environnement ou à la
- ménagers dans l'ensemble de l'UE. Pour éviter que l'élimination incontrôlée des déchets ne nuise à l'environnement ou à la santé humaine, il convient de les recycler de manière responsable afin de promouvoir la réutilisation durable des ressources matérielles. Pour retourner votre appareil usagé, veuillez utiliser les systèmes de retour et de collecte ou contacter le détaillant où le produit a été acheté. Ils peuvent déposer ce produit en vue d'un recyclage respectueux de l'environnement.

### **1.2 STOCKAGE**

Veuillez suivre les instructions ci-dessous :

Ce manuel d'utilisation fournit des instructions complètes pour l'installation et l'utilisation de l'appareil.

- produit. Les symboles seront utilisés comme suit :
- AVERTISSEMÉNT :Indique des informations d'avertissement.NOTE :Indique toute autre information supplémentaire importante ou utile.MENU :Représente un bouton de la télécommande ou du produit.Passer àReprésente un élément de menu dans une fenêtre.

### **1.3 CONTENU DU PAQUET**

1x Google TV-Stick
 1x télécommande à commande vocale

1x Idecommande a commande
 1x Adaptateur USB 5V/1A

2 piles AAA

- 1x Instructions d'installation
- AVERTISSEMENT : Les piles ne doivent pas être rechargées, démontées, court-circuitées électriquement, mélangées ou utilisées avec d'autres types de piles. Si vous utilisez des accumulateurs rechargeables au lieu de piles (par exemple NiMH), nous vous recommandons d'utiliser des types à faible autodécharge pour garantir un fonctionnement à long terme de votre télécommande.
- NOTE: N'utilisez que l'adaptateur d'alimentation USB d'origine de 1 ampère. Les autres adaptateurs n'utilisent que 0,5 ampère, ce qui n'est pas suffisant pour alimenter le Google TV Stick.

### 2.0 PANNEAU TV STICK

2.1 PANEL

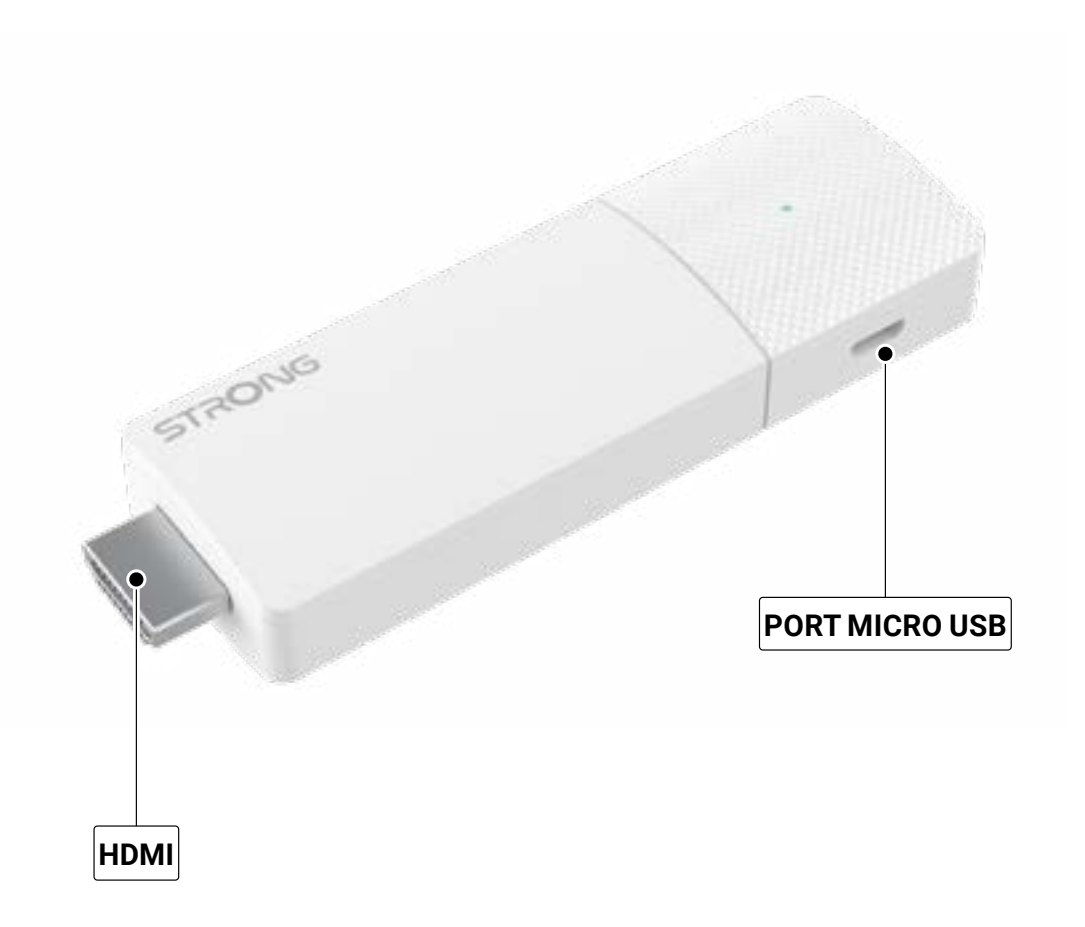

Fig. 1

### 2.2 TÉLÉCOMMANDE

Fig. 2

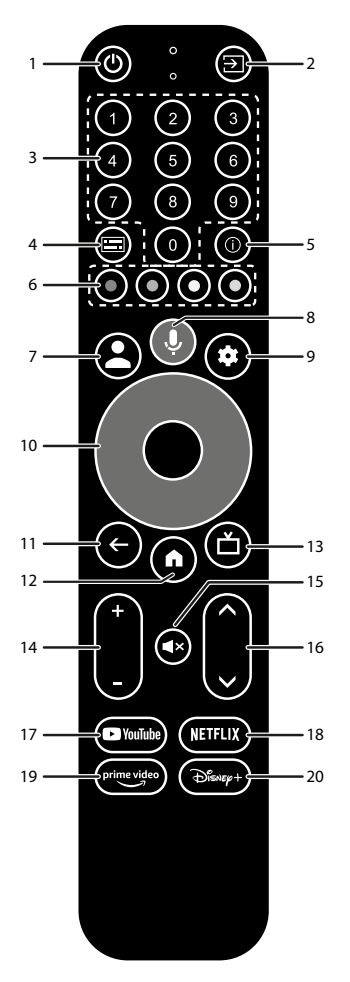

| 1. <b>U</b>            | Appuyez sur cette touche pour mettre le téléviseur/le boîtier en marche, en veille<br>ou en veille prolongée. |
|------------------------|----------------------------------------------------------------------------------------------------|
| 2. 🗭                   | Sélection des entrées TV après la configuration des boutons de la télécommande                                |
| 3. <b>0 à 9</b>        | Choisir directement la chaîne.                                                                                |
| 4. 🔚                   | Sélection des sous-titres                                                                                     |
| 5. <b>INFO</b>         | Affiche des informations sur la source actuelle.                                                              |
| 6. BOUTONS DE COULEUR  | Appuyez sur cette touche pour exécuter la fonction d'invite en mode TV en direct.                             |
| 7. 🛓                   | Appeler le menu du compte pour choisir entre les comptes.                                                     |
| 8. 🎐                   | Appuyez sur cette touche pour activer la fonction de commande vocale*.                                        |
| 9. 🕈                   | Accès direct au menu des réglages.                                                                            |
| 10. ▲▼◀▶               | Naviguer dans le menu. Confirmer la sélection.                                                                |
| 11. 🗲                  | Appuyez sur pour quitter. Dans le menu : retour au menu précédent.                                            |
| 12. 🎢                  | Entrez dans le bureau de votre domicile.                                                                      |
| 13. 凸                  | Appuyez sur cette touche pour accéder aux réglages du téléviseur.                                             |
| 14. <b>VOL +/-</b>     | Régler le volume vers le haut ou vers le bas.                                                                 |
| 15. 🗭                  | Appuyez sur cette touche pour couper ou rétablir le volume.                                                   |
| 16. ▲▼                 | Changer de programme vers le haut ou vers le bas.                                                             |
| 17. <b>YouTube</b>     | Appuyez sur cette touche pour accéder directement à YouTube.                                                  |
| 18. NETFLIX            | Appuyez sur pour accéder directement à Netflix**                                                              |
| 19. <b>prime video</b> | Appuyez sur pour un accès direct aux vidéos de qualité***.                                                    |
| 20. Disney+            | Appuyez sur cette touche pour accéder directement à Disney+****.                                              |
| *                      |                                                                                                    |

\*La commande vocale et certaines autres fonctions ne peuvent fonctionner que lorsque cette télécommande est couplée à votre téléviseur. \*\* L'adhésion n'est pas incluse. Netflix est disponible dans certains pays. Le streaming Netflix nécessite la création d'un compte. Internet à haut débit requis. Voir www.netflix.com/TermsOfUse pour plus de détails.

\*\*\* L'adhésion n'est pas incluse. Prime est disponible dans certains pays. La diffusion en continu de vidéos de qualité supérieure nécessite la création d'un compte. Internet à haut débit requis. Voir www.primevideo.com pour plus de détails.

L'adhésion à \*\*\*\* n'est pas incluse. Disney+ est disponible dans certains pays. Le streaming Disney+ nécessite la création d'un compte. Internet à haut débit requis. Voir www.disneyplus.com pour plus de détails.

### **2.3 INSTALLATION DES PILES**

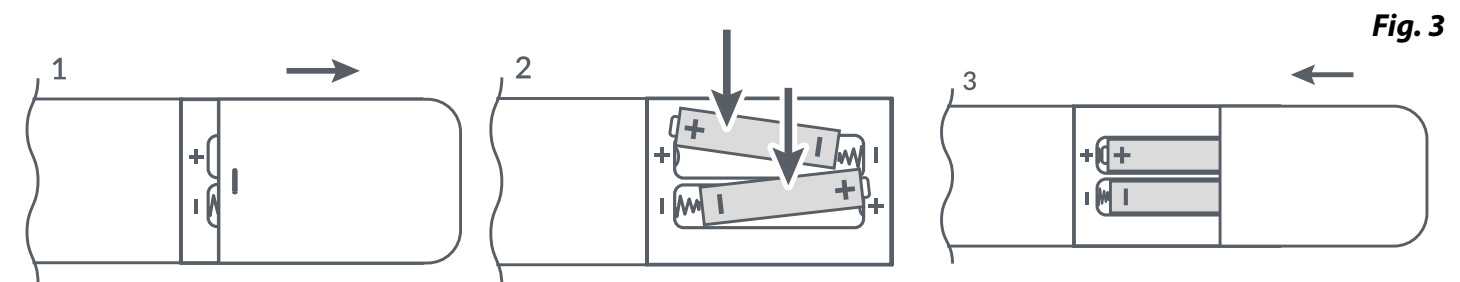

Ouvrez le couvercle de la télécommande et insérez 2 piles AAA dans le compartiment. La position correcte des piles Le diagramme polaire est indiqué à l'intérieur du compartiment des piles.

- 1. Ouvrir le couvercle.
- 2. Insérer les piles.
- 3. Fermer le couvercle.

AVERTISSEMENT :

Les piles ne doivent pas être rechargées, démontées, court-circuitées électriquement, mélangées ou utilisées avec d'autres types de piles.

Fig. 4

### **3.0 GUIDE DE CONNEXION**

Reportez-vous au schéma ci-dessous pour connecter votre Google TV Stick au téléviseur. REMARQUE : Avant de commencer, veuillez éteindre tous les appareils à connecter.

Image: Sv, 1A

Sv, 1A

Sv, 1A

Sv, 1A

Sv, 1A

Sv, 1A

Sv, 1A

Sv, 1A

Sv, 1A

Sv, 1A

Sv, 1A

Sv, 1A

Sv, 1A

Sv, 1A

Sv, 1A

Sv, 1A

Sv, 1A

Sv, 1A

Sv, 1A

Sv, 1A

Sv, 1A

Sv, 1A

Sv, 1A

Sv, 1A

Sv, 1A

Sv, 1A

Sv, 1A

Sv, 1A

Sv, 1A

Sv, 1A

Sv, 1A

Sv, 1A

Sv, 1A

Sv, 1A

Sv, 1A

Sv, 1A

Sv, 1A

Sv, 1A

Sv, 1A

Sv, 1A

Sv, 1A

Sv, 1A

Sv, 1A

Sv, 1A

Sv, 1A

Sv, 1A

Sv, 1A

Sv, 1A

Sv, 1A

Sv, 1A

Sv, 1A

Sv, 1A

Sv, 1A

Sv, 1A
</

- **NOTE :** La clé LEAP-AIR prend en charge le Wi-Fi 2,4 GHz et 5 GHz. Pour vous connecter, allez dans Paramètres -> Réseau.
- **NOTE :** Avant d'allumer votre appareil, veuillez régler l'entrée du signal du téléviseur sur la source correcte.

### **4.0 CONFIGURATION DE VOTRE APPAREIL**

Vous pouvez allumer votre clé TV après avoir connecté correctement tout le matériel. Pour pouvoir utiliser Google Assistant sur votre télécommande, vous devez d'abord coupler votre télécommande Bluetooth à votre clé TV. Suivez les instructions d'appariement affichées à l'écran.

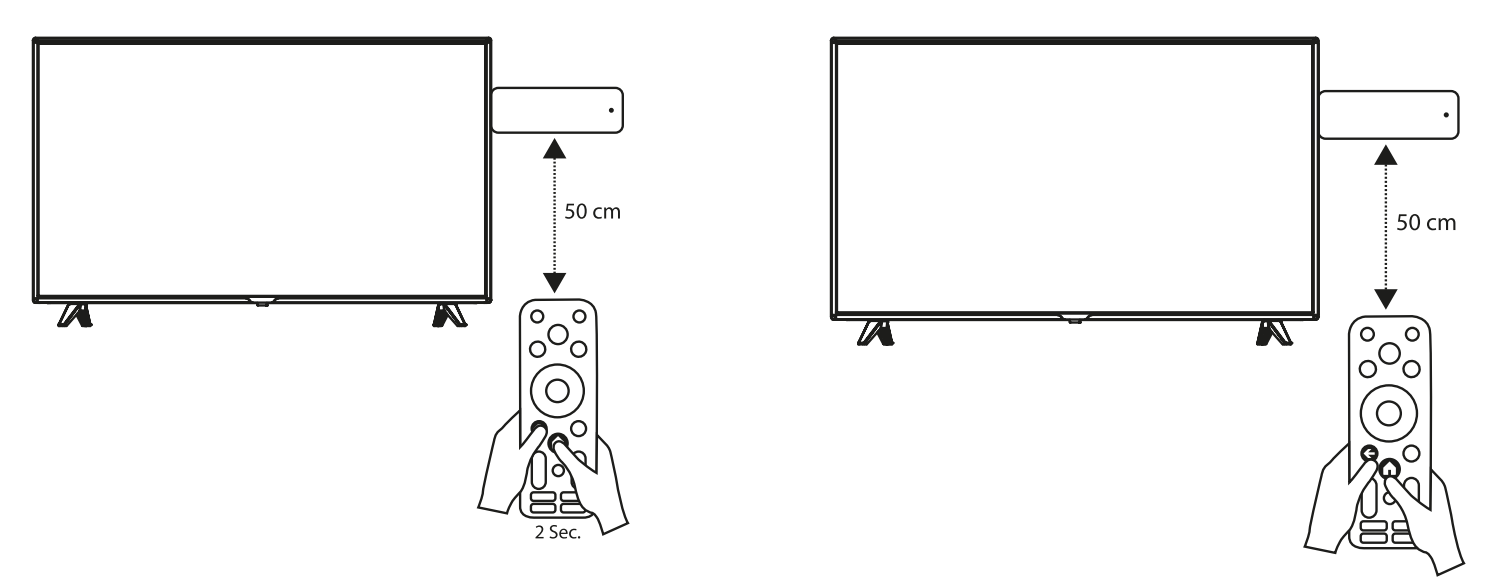

Pour pouvoir utiliser Google Assistant sur votre télécommande, veuillez coupler la télécommande à votre TV Stick.

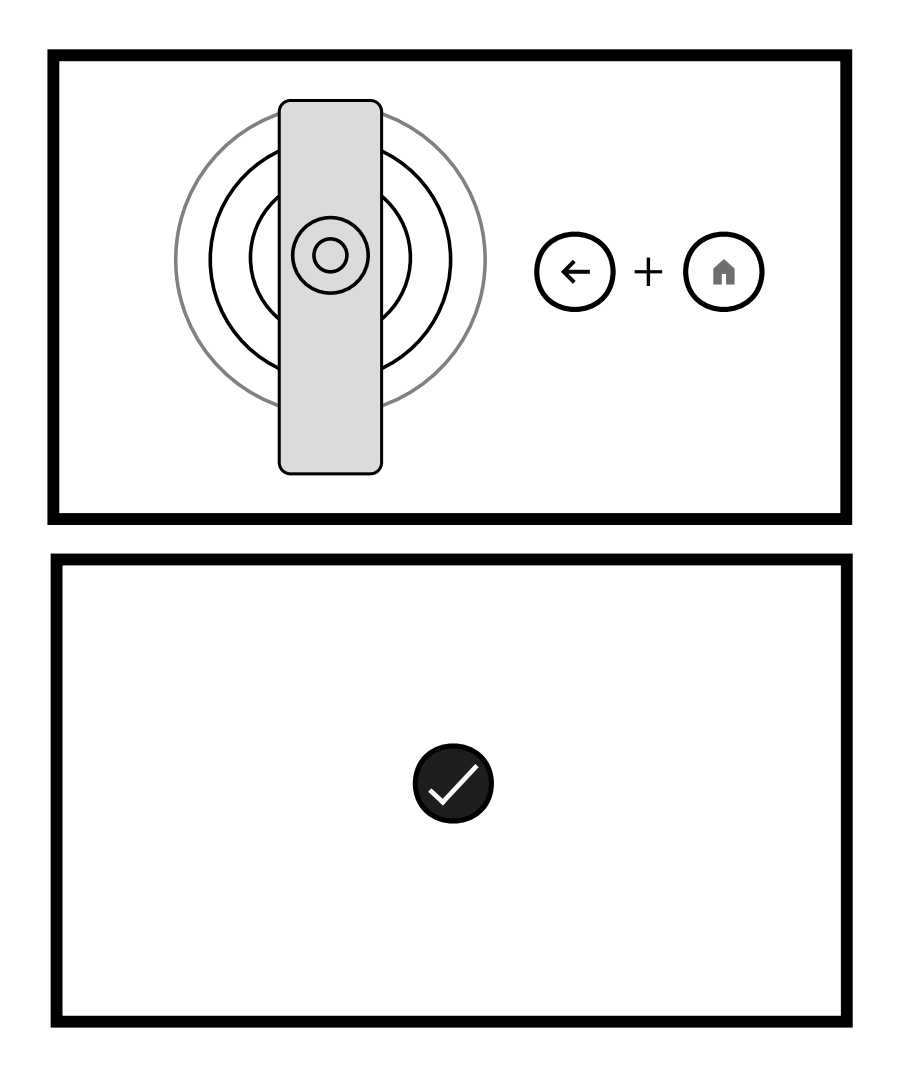

Étape 1 : Langue

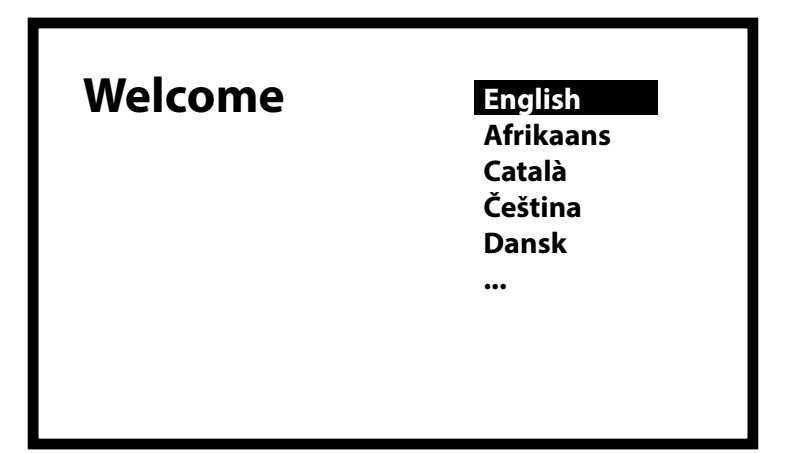

Sélectionnez la langue de votre choix sur la page d'accueil.

Étape 2 : Paramètres de localisation

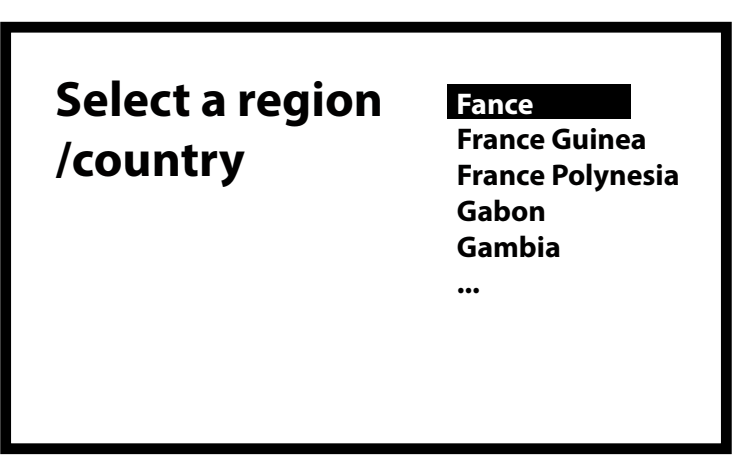

Choisissez d'autoriser Google à utiliser votre position pour améliorer la qualité de votre service. l'expérience.

#### Étape 3 : Configurer Google TV

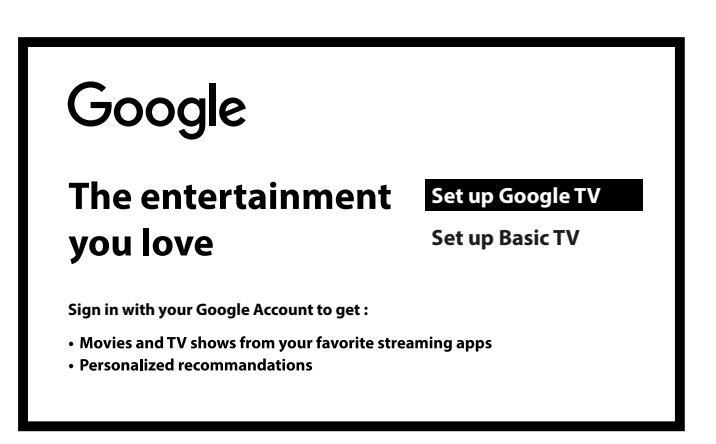

Sélectionnez Configurer Google TV pour configurer les applications qui seront installées sur votre téléviseur et liées à votre compte Google.

Étape 4 : Configuration avec l'application Google Home

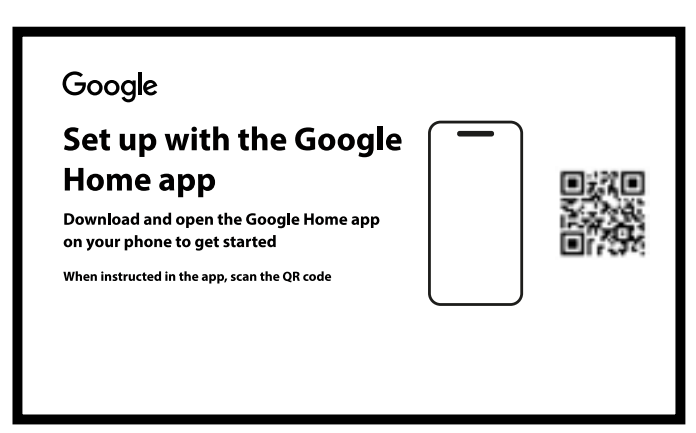

Configurez la clé TV en téléchargeant / ouvrant l'application Google Home sur votre téléphone. Veuillez scanner le code QR sur votre téléphone et suivre les instructions pour démarrer cette maison Google.

Vous pouvez également lancer la configuration directement sur l'écran du téléviseur en appuyant sur le bouton bas pour commencer la saisie manuelle. Veuillez suivre les instructions sur l'écran de votre téléviseur.

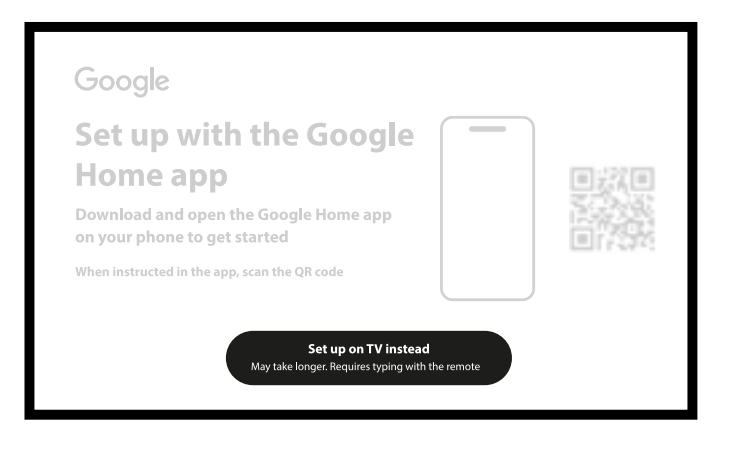

Étape 5 : Wi-Fi

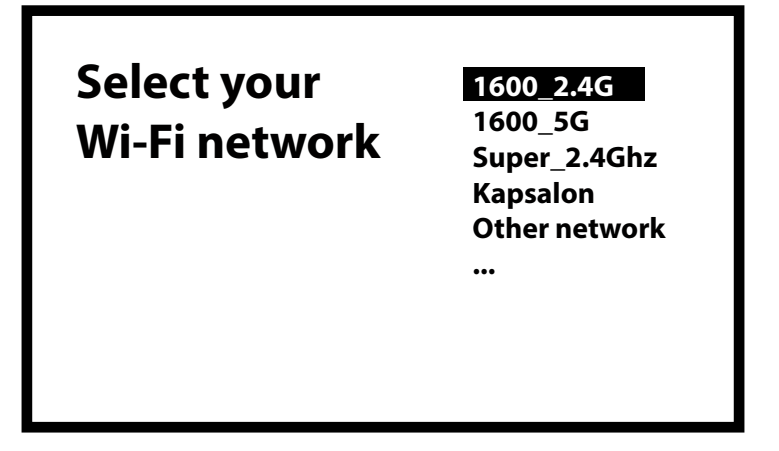

Sélectionnez votre réseau Wi-Fi dans la liste et entrez son mot de passe.

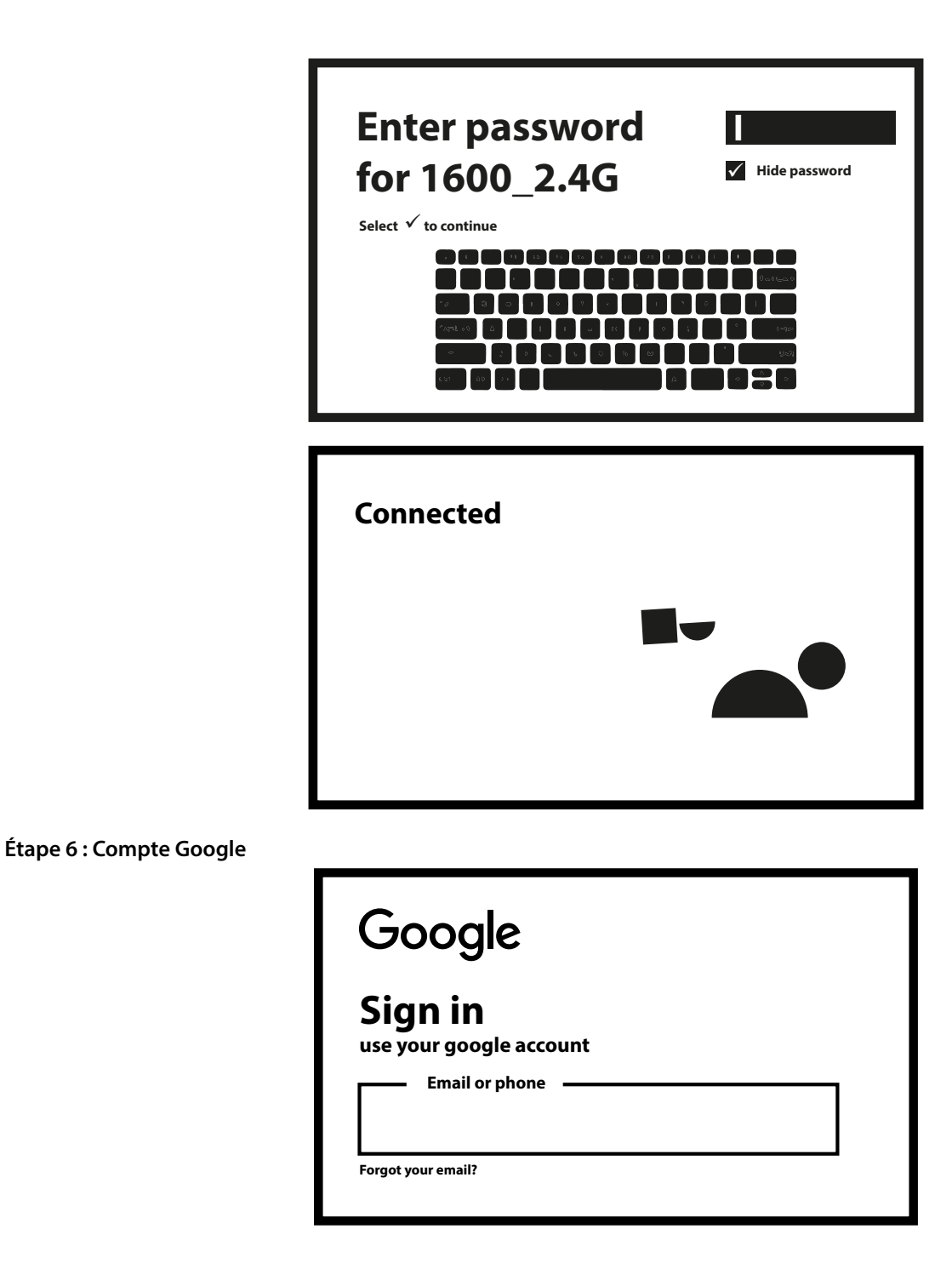

Connectez-vous avec votre compte Google.

Étape 7 : Conditions d'utilisation et politique de confidentialité

| Google                                                                                                    |                                                             |
|----------------------------------------------------------------------------------------------------|-------------------------------------------------------------|
| Hi                                                                                                    | Accept                                                      |
| By continuing, you agree<br>to the Google Term of service,<br>the Google Privacy Policy<br>and the Google Play Terms of Services. | Terms of Service<br>Privacy Policy<br>Play Terms of Service |
|                                                                                                    |                                                             |

Lisez et acceptez les conditions d'utilisation et la politique de confidentialité.

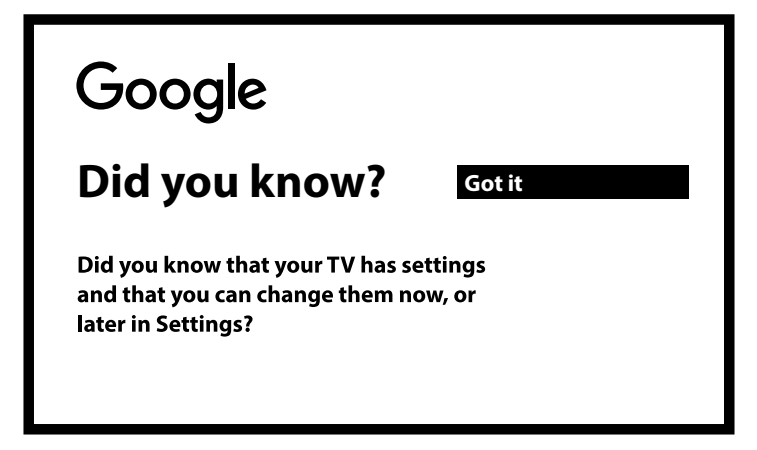

Select Got it.

Étape 8 : Services Google

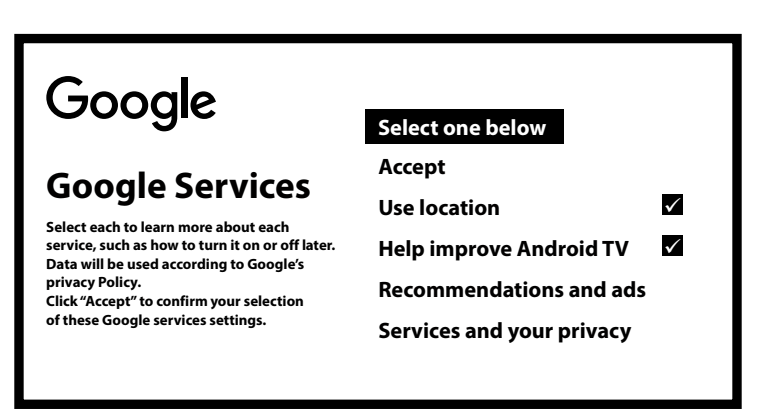

Sélectionnez les services que vous souhaitez configurer dans la liste. Sélectionnez Désactiver pour les fonctions que vous souhaitez désactiver.

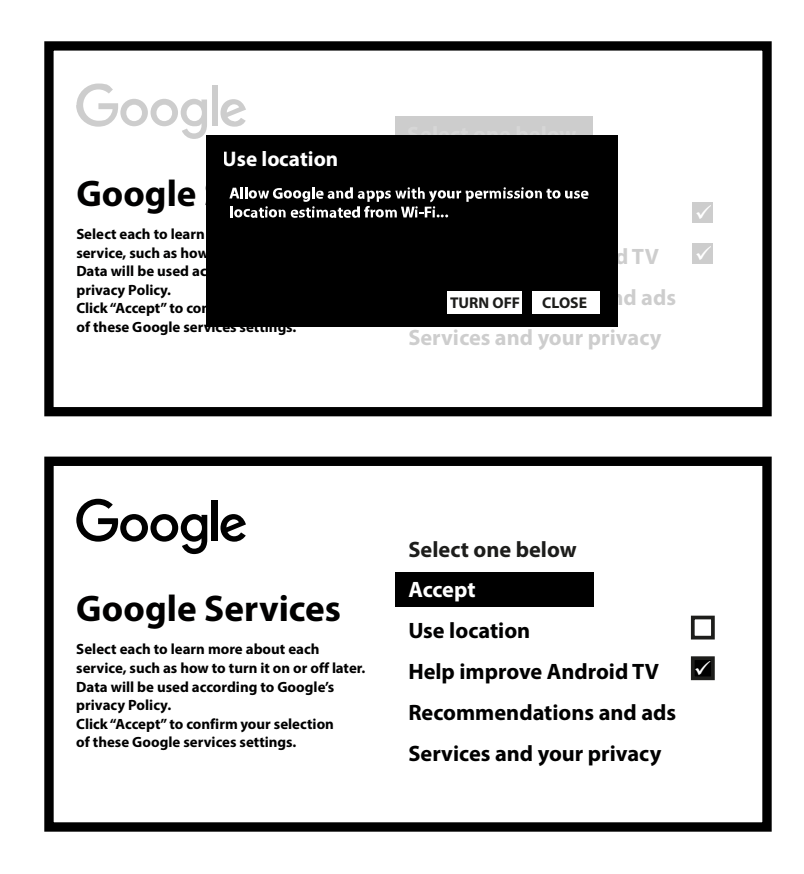

Sélectionnez Accepter.

Étape 9 : Rencontre avec votre Assistant Google

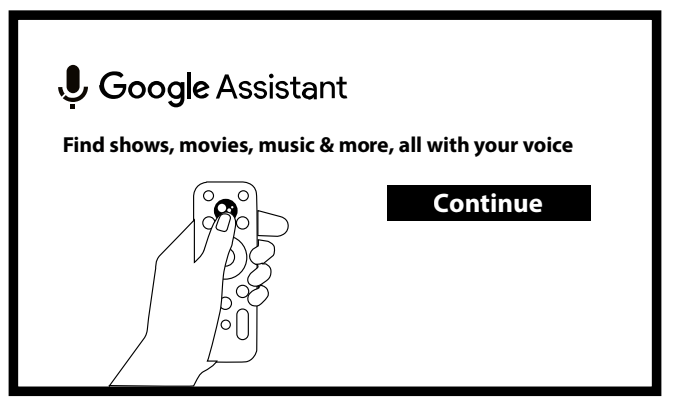

Activez la fonction Google Assistant pour que la fonctionnalité fonctionne sur votre télécommande. Étape 10 : Recherche dans vos applications TV

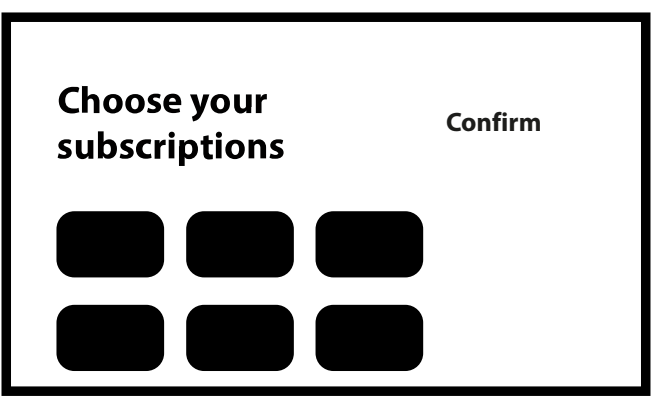

Sélectionner une option dans la liste

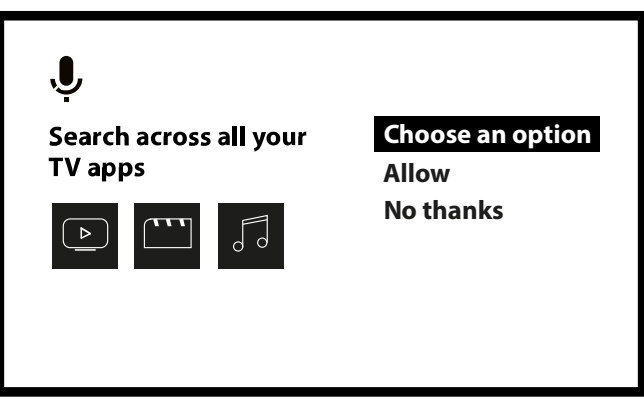

#### Étape 11 : Sélectionnez vos abonnements

| Choose your<br>subscriptions | Confirm |
|------------------------------|---------|
|                              |         |

Sélectionnez les applications pour lesquelles vous souhaitez recevoir des recommandations. Ces applications seront installées ainsi que les principaux services de diffusion en continu de votre région. Sélectionnez confirmer pour lancer l'installation de vos applications.

Étape 12 : Attendez que vos applications soient installées

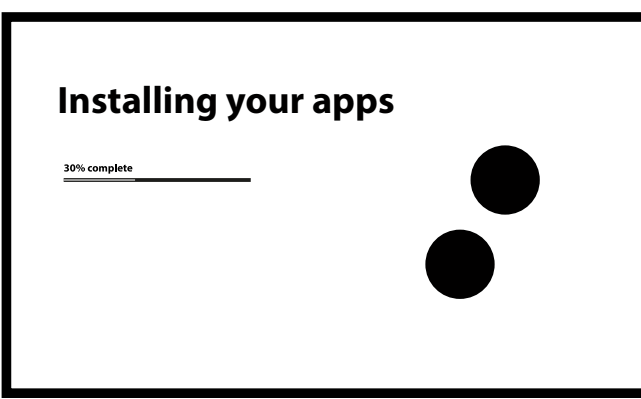

Étape 13 : Sélectionnez les options qui vous conviennent

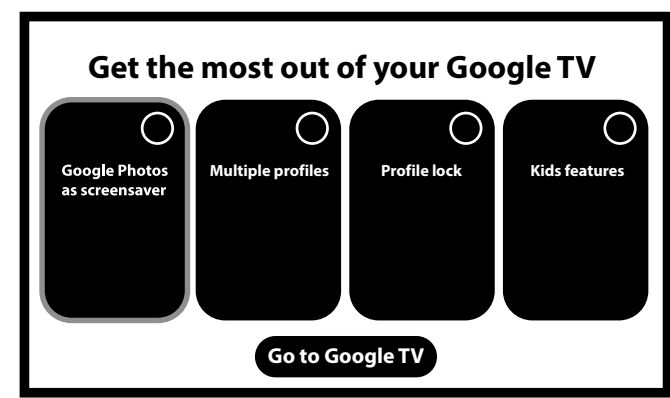

Sélectionnez l'option qui vous convient si vous devez restreindre l'accès à certains types de contenus. Et suivez les étapes qui s'affichent à l'écran. Si vous n'avez pas besoin de restreindre l'accès à certains types de contenu, sélectionnez "Aller sur Google TV". Découvrez les fonctionnalités de votre appareil dans ce guide. Cliquez sur "DONE" pour terminer et commencer à utiliser votre appareil. Vous êtes prêt !

### **5.0 PARAMÈTRES**

Appuyez sur le bouton de réglage pour ouvrir les paramètres

Sélectionnez Paramètres pour vérifier les informations relatives à l'appareil, ajouter/supprimer des comptes et modifier les paramètres du système.

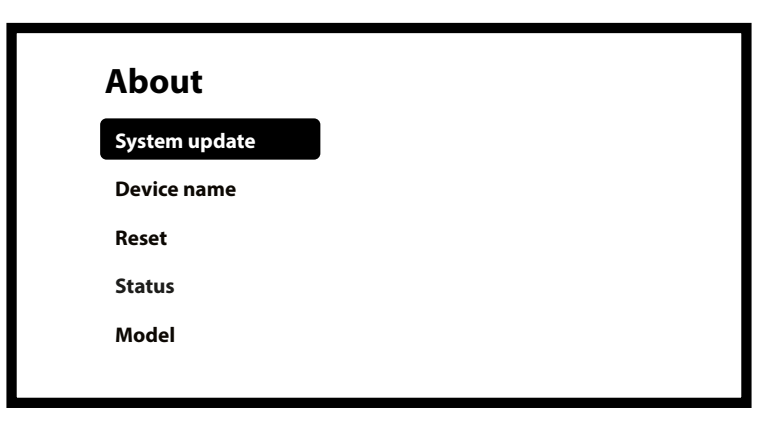

#### Paramètres Wi-Fi

Sous Paramètres réseau, sélectionnez et activez le Wi-Fi pour vous connecter au réseau. Une fois que l'appareil a scanné et répertorié les réseaux Wi-Fi à proximité, sélectionnez le nom du réseau approprié, entrez le mot de passe si nécessaire et sélectionnez Connecter.

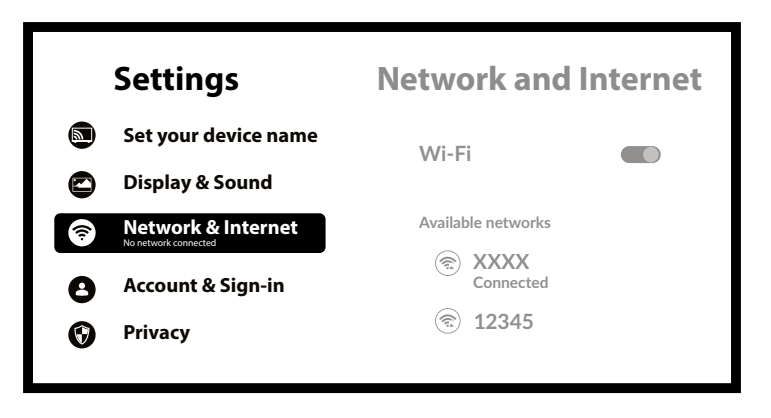

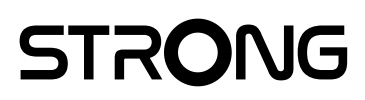

| etwork and Internet                                                      |
|--------------------------------------------------------------------------|
| an connect to the internet with Wi-Fi, Ethernet<br>u're phone's hotspot. |
| Wi-Fi C                                                                  |
| Available networks                                                       |
| XXXX<br>Connected                                                        |
| € 12345                                                                  |
|                                                                          |
|                                                                          |

#### Paramètres linguistiques

Sous Paramètres > Système, sélectionnez Langue pour modifier la langue précédemment définie.

|                                | Settings                                                                                | System                                                                  |                       |
|--------------------------------|-----------------------------------------------------------------------------------------|-------------------------------------------------------------------------|-----------------------|
| 8                              | Account & Sign-in                                                                       | Accessibi                                                               | lity                  |
| 0                              | Privacy                                                                                 | i About                                                                 |                       |
|                                | Apps<br>System                                                                          | () Date and                                                             | time                  |
| Ô                              | Remotes and accessories                                                                 | Language                                                                | 2                     |
|                                |                                                                                         |                                                                         |                       |
| S                              | vstem                                                                                   | languag                                                                 | IA                    |
| S                              | <b>ystem</b><br>Accessibility                                                           | <b>Languag</b><br>Èdé Yorùbá                                            | <b>је</b><br>0        |
| Sy<br>O<br>0                   | <b>ystem</b><br>Accessibility<br>Account & sign-in                                      | <b>Languag</b><br>Èdé Yorùbá<br>Eesti                                   | 0<br>0                |
| S)<br>0<br>0                   | <b>ystem</b><br>Accessibility<br>Account & sign-in<br>Apps                              | <b>Languag</b><br>Èdé Yorùbá<br>Eesti<br>Ekegusii                       | 0<br>0<br>0           |
| Sy<br>0<br>0<br>0              | <b>ystem</b><br>Accessibility<br>Account & sign-in<br>Apps<br>Date and time             | <b>Languag</b><br>Èdé Yorùbá<br>Eesti<br>Ekegusii<br>English            | 0<br>0<br>0<br>0      |
| S <u>y</u><br>0<br>0<br>0<br>0 | <b>ystem</b><br>Accessibility<br>Account & sign-in<br>Apps<br>Date and time<br>Language | <b>Languag</b><br>Èdé Yorùbá<br>Eesti<br>Ekegusii<br>English<br>Español | 0<br>0<br>0<br>0<br>0 |

Appairage Bluetooth Sélectionnez Paramètres dans le lanceur de menu, cliquez sur "Ajouter un accessoire" et sélectionnez l'appareil que vous souhaitez connecter. Assurez-vous que l'appareil que vous souhaitez appairer est en mode d'appairage.

#### Supprimer un périphérique Bluetooth

Sélectionnez Paramètres dans le lanceur de menu. Dans le menu Télécommande et accessoires, sélectionnez le périphérique Bluetooth que vous souhaitez supprimer. Cliquez sur "Oublier" pour supprimer ce dispositif.

#### Ajout de comptes

Pour les nouveaux utilisateurs de Google : créez un nouveau compte Google à l'aide de la télévision pour faciliter la connexion et la sécurité des paiements. Ajouter un compte ou changer de compte sous Comptes dans le menu Paramètres.

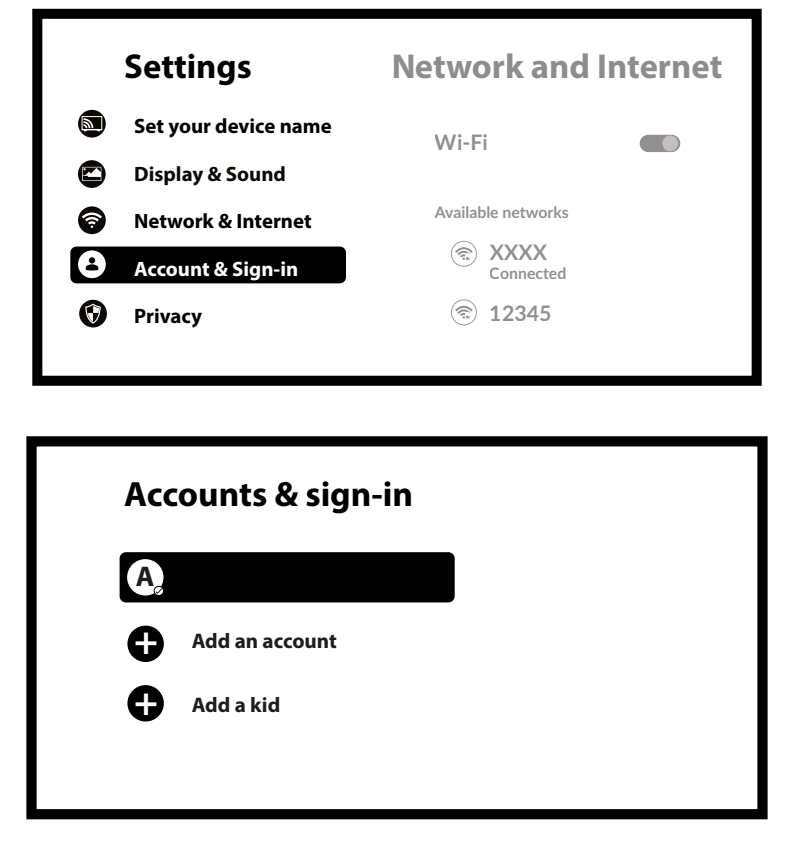

#### **Réinitialisation d'usine**

Sous Paramètres, sélectionnez Système > À propos de > Réinitialiser Cliquez sur Réinitialisation des données d'usine pour tout effacer. Une fois cette option sélectionnée, toutes les applications installées manuellement et les données de l'utilisateur seront supprimées.

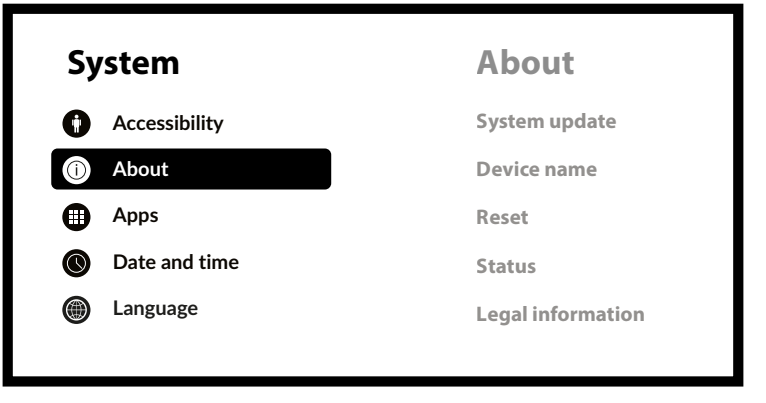

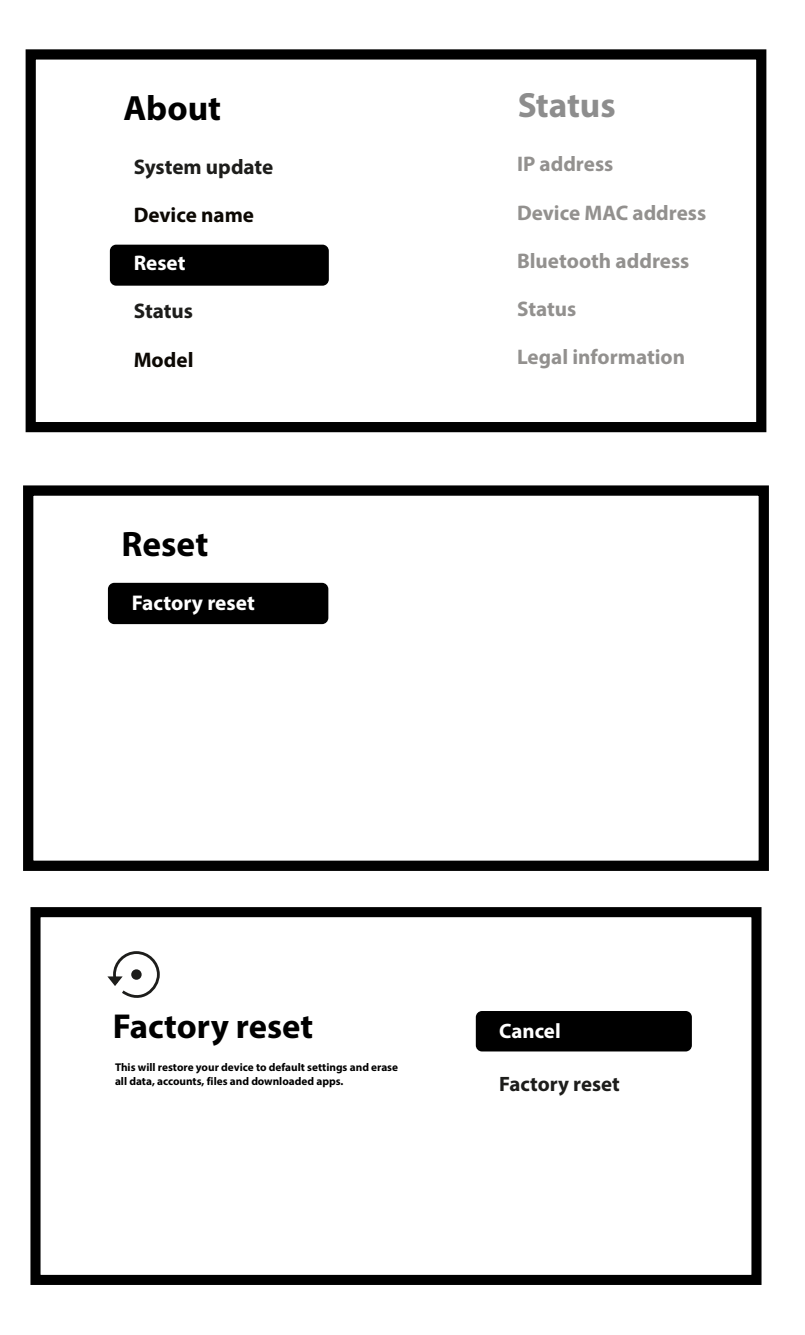

#### A propos de

Vous pouvez vérifier les informations relatives à votre appareil en cliquant sur ABOUT dans le menu Settings. Ce panneau vous indiquera le modèle de votre appareil, la version, la version du micrologiciel et plus encore. Vous pouvez également mettre à jour votre système en cliquant sur Mise à jour du système dans ce menu.

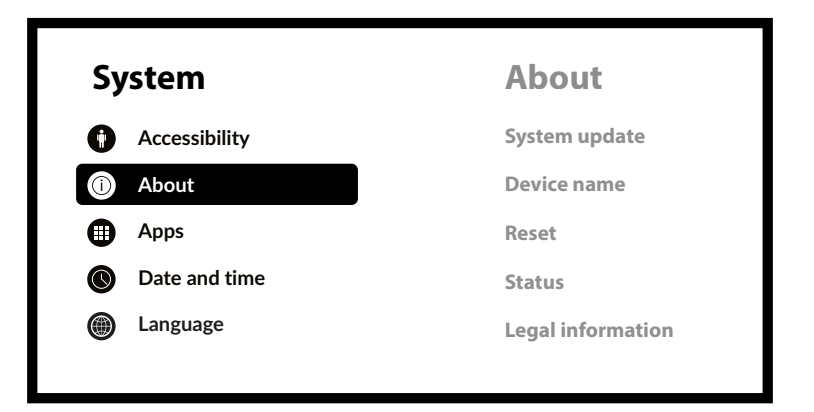

| System update<br>Device name<br>Reset<br>Status |
|-------------------------------------------------|
| Device name<br>Reset<br>Status                  |
| Reset<br>Status                                 |
| Status                                          |
|                                                 |

### 6.0 TÉLÉCHARGEMENT D'APPLICATIONS

Les applications peuvent être téléchargées sur le Google Play Store. Sélectionnez "Recherche" et tapez le nom ou appuyez sur le microphone et dites le nom.

### 7.0 GOOGLE CAST

#### Diffusion à partir d'un appareil mobile

Certaines applications vous permettent de diffuser sur votre téléviseur. Pour s'inscrire, il suffit de suivre les étapes suivantes : Ouvrez une application compatible avec Google Cast sur votre appareil mobile. Naviguez jusqu'à l'écran que vous souhaitez diffuser

#### Diffusion à partir de Google Chrome

Cet appareil intègre la fonction Google Cast. Pour diffuser à partir de Google Chrome, cliquez sur l'icône Paramètres []: située dans le coin supérieur droit du navigateur, puis cliquez sur "Diffuser".

### 8.0 ASSISTANT GOOGLE

#### Le dire pour le jouer

Demandez-lui de jouer votre émission, vidéo ou musique préférée. Ou trouver la dernière superproduction à savourer.

#### Films et émissions de télévision :

Jouez à Stranger Things sur Netflix. Clips vidéo : Lire des vidéos de chats. Applications : Ouvrir YouTube. Recherche : Recherche de sitcoms.

Info : Parlez-moi de Game of Thrones.

#### Contrôle

Lecture : Pause. Arrêter. Reprendre le volume : Plus fort. Plus doux. Alimentation : éteindre.

#### Écouter de la musique, des informations ou des podcasts

Musique : Écouter la musique de Sia. (Découvrez comment choisir votre fournisseur de services musicaux). Actualités : Lire les nouvelles. Ouelles sont les dernières nouvelles de la BBC ?

#### Demander à Google

Sports : Comment se sont comportés les Patriots ? Quand aura lieu le prochain match des Warriors ? Calculs : Qu'est-ce que 20 % de 80 ? Dictionnaire : Que signifie "ludique" ? Trouvez les réponses : A quelle distance se trouve la lune ? Comment enlever les taches dans l'arug ? Conversions d'unités : Combien de cuillères à café dans une tasse ?

| "Que               |
|--------------------|
|                    |
| <u>e,</u><br>votre |
|                    |
|                    |
| 5 ?                |

### 9.0 DÉPANNAGE SIMPLE

| Enjeu                                                         | Raison possible                                                                                                    | Solution                                                                                                    |
|---------------------------------------------------------------|----------------------------------------------------------------------------------------------------|----------------------------------------------------------------------------------------------------|
| Pas de LED de menu<br>affichage après la<br>mise sous tension | L'adaptateur d'alimentation n'est pas<br>correctement connecté                                                           | Assurez-vous que l'appareil est connecté à l'alimentation                                                                                |
| Pas de son                                                    | Le téléviseur est en sourdine ou le<br>volume est faible.<br>L'appareil est en sourdine ou le volume<br>est trop faible. | 1. Appuyez sur la touche mute pour rétablir le son et<br>augmenter le volume.                                                            |
| Échec de la<br>connexion<br>au réseau                         | Le Wi-Fi est désactivé ou le signal est<br>trop faible.                                                                  | Redémarrer le Wi-Fi ou rapprocher la position de l'appareil<br>au routeur.                                                               |
| Télécommande<br>Échec                                         | La télécommande est cassée ou les piles sont faibles. Pairage perdu                                                      | Remplacer les piles ou envoyer l'appareil au service<br>d'entretien local pour vérification. Attendre que la paire<br>L'écran s'affiche. |
| Pas d'image sur<br>Écran                                      | Mauvaise entrée HDMI du téléviseur.                                                                                      | Assurez-vous que l'entrée HDMI correcte est sélectionnée comme entrée de votre téléviseur.                                               |
| Recherche vocale sur<br>la télécommande ne<br>fonctionne pas  | La télécommande n'est pas appairée au<br>Google TV Stick                                                                 | Voir la section Appairage d'un appareil Bluetooth dans ce<br>guide.                                                                      |
| Pas d'audio                                                   | Les paramètres audio ne sont pas<br>configurés correctement<br>pour votre téléviseur                                     | Réglages> Affichage et son > Paramètres sonores avancés                                                                                  |

### **10.0 SPÉCIFICATIONS TECHNIQUES**

Décodeur vidéo

Rapport d'aspect : Résolution vidéo : Format vidéo

#### Décodeur audio

Décodage audio :

16:9, Auto/plein écran 2160p, 1080p, 720p, 4Kp60 10-bit H.265, 4Kp60 VP9 Profile 2, 4Kp30 H.264 HDR, HDR10, HDR10+, HLG, H.264/AVC, H.265/HEVC, AV1, VP9 Profil-2

MPEG Audio Layers 1, 2 & 3, MPEG-4 Audio, AAC LC, AAC LC + SBR Niveau 2, AAC 5.1, HE AAC Level 2 & Level 4, Dolby Digital MS12, Passage Dolby ATMOS io et le symbole du double D sont des marques déposées

Fabriqué sous licence des laboratoires Dolby. Dolby, Dolby Audio et le symbole du double D sont des marques déposées de Dolby Laboratories Licensing Corporation.

Amlogic S905X2

#### Système et mémoire

Système d'exploitation : Chipset : CPU : GPU : SDRAM : Flash :

#### Connecteurs

HDMI Port micro USB

#### Données générales

Wi-Fi:

Bluetooth : Alimentation électrique : Tension d'entrée : Consommation d'énergie en fonctionnement : Plage de température de fonctionnement : Température de stockage : Dimensions (L x P x H) en mm : Poids :

DDR4 : 2 GB eMMC : 8 Go

Quadruple cœur ARM Cortex-A53, 1,8 GHz Quadruple cœur ARM Mali-G31@1800 MHz

Android <sup>™</sup> 11 pour Google TV <sup>™</sup>

IEEE 802.11b/g/n, 2,4 GHz IEEE 802.11a/n/ac, 5 GHz 5 AC 100 - 240 V AC, 50/60 Hz DC 5 V, 1 A 3 W (max.) 0 ~ +45 °C -10 ~ +70 °C 98x30x15 44 g

#### Protection des données :

Veuillez noter que STRONG, ses partenaires de fabrication, les fournisseurs d'applications et les fournisseurs de services peuvent collecter et utiliser des données techniques et des informations connexes, y compris, mais sans s'y limiter, des informations techniques sur cet appareil, le système et le logiciel d'application et les périphériques. STRONG, ses partenaires de fabrication, les fournisseurs d'applications et les fournisseurs de services peuvent utiliser ces informations pour améliorer leurs produits ou pour vous fournir des services ou des technologies, à condition qu'elles soient présentées sous une forme qui ne vous identifie pas personnellement. En outre, n'oubliez pas que certains services fournis - déjà présents dans l'appareil ou installés par vous - peuvent nécessiter une inscription pour laquelle vous devez fournir des données personnelles.

En outre, veuillez noter que certains services qui ne sont pas préinstallés mais qui peuvent être installés peuvent collecter des données personnelles même sans fournir d'avertissements supplémentaires et que STRONG ne peut être tenu responsable d'une éventuelle violation de la protection des données par des services qui ne sont pas préinstallés.

\* Disponibilité des applications en fonction du pays. STRONG ne peut être tenu responsable des services fournis par des tiers. Les offres de tiers peuvent être modifiées ou peut être supprimée à tout moment, peut ne pas être disponible dans toutes les régions et peut nécessiter un abonnement séparé.